**ORACLE** Academy

Učenje i poučavanje u nastavi informatike / računalstva i tehničke kulture u izvanrednim okolnostima

# Alice 3 u online okruženju

dr.sc. Frane Urem prof.v.š.

Oracle Academy Instructor frane.urem@oracle.com

07-01-2020

1 © 2019 Oracle

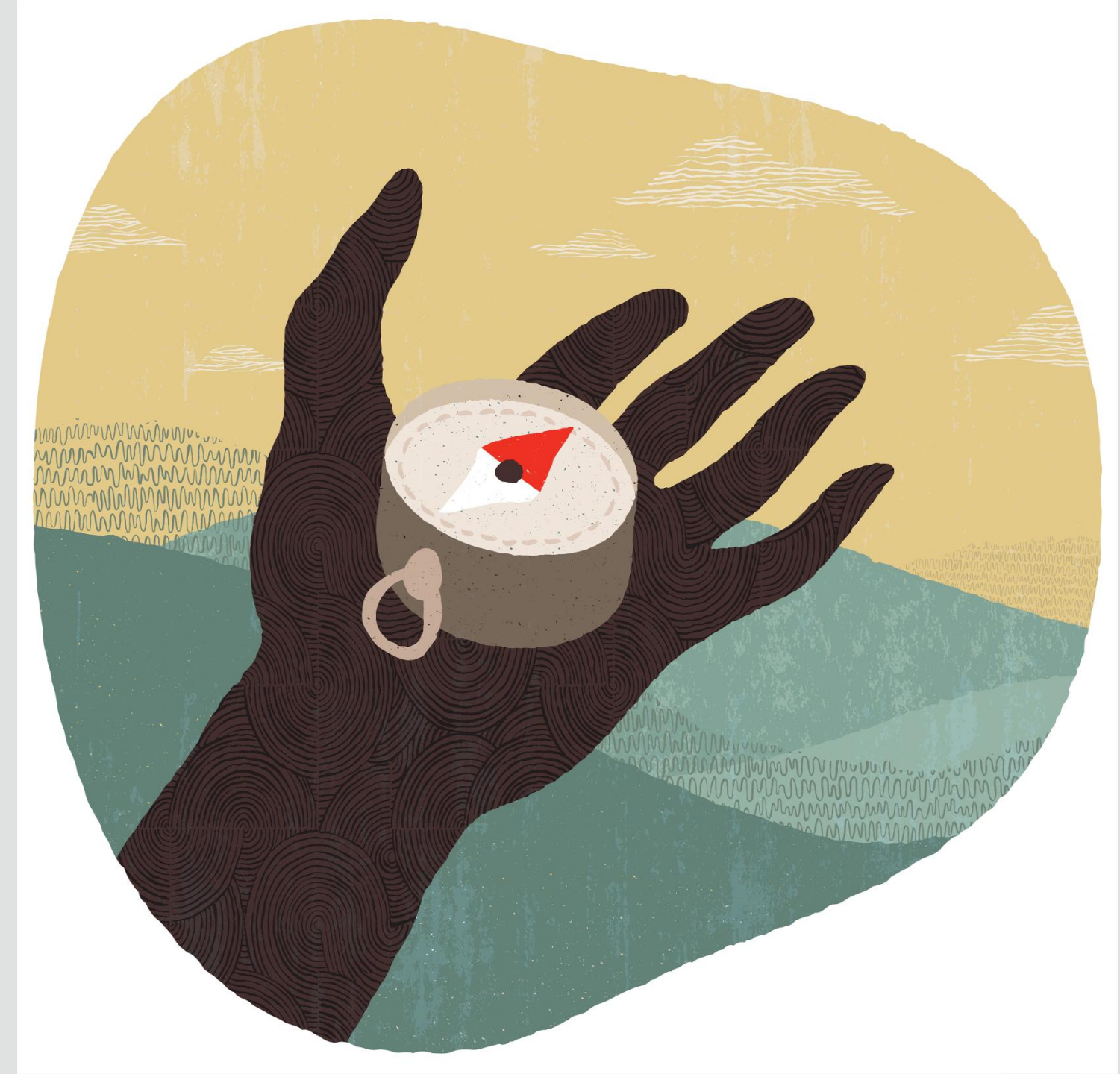

# Sadržaj

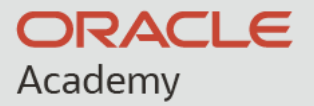

- Uvod
- Alice 3 razvojna okolina
- Oracle Member Hub
- Što se očekuje u slijedećoj verziji ?
- Pitanja

#### dr.sc. Frane Urem prof.v.š.

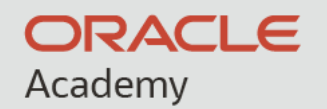

Veleučilište u Šibeniku – prodekan za poslovanje, Erasmus+ koordinator, profesor ...

https://www.linkedin.com/in/frane-urem-09765926/

Oracle – Oracle Academy trener

https://academy.oracle.com/en/newsletters/april\_ 2018-full.html#spotlight1

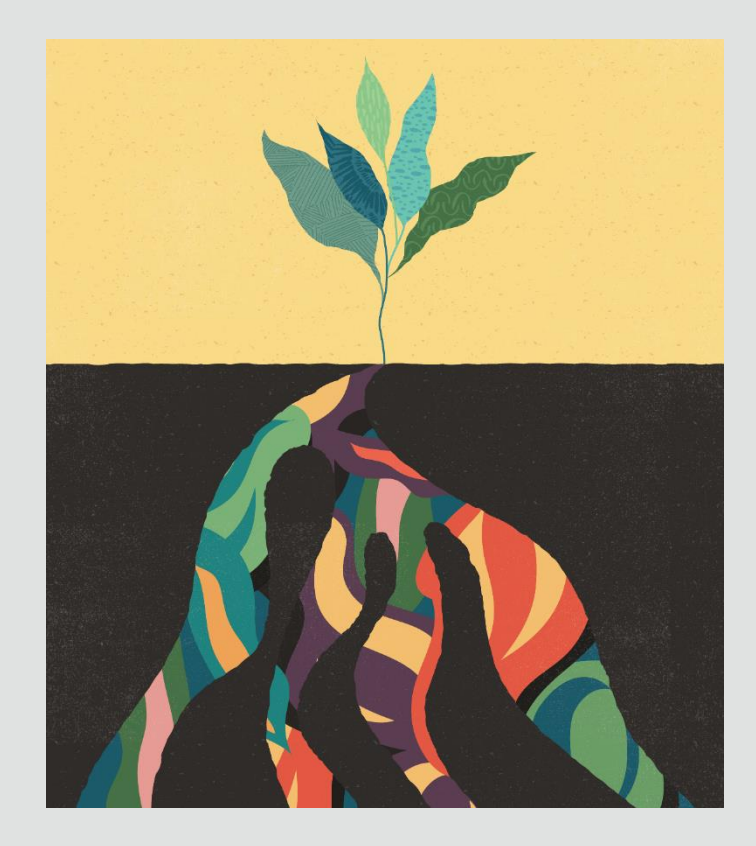

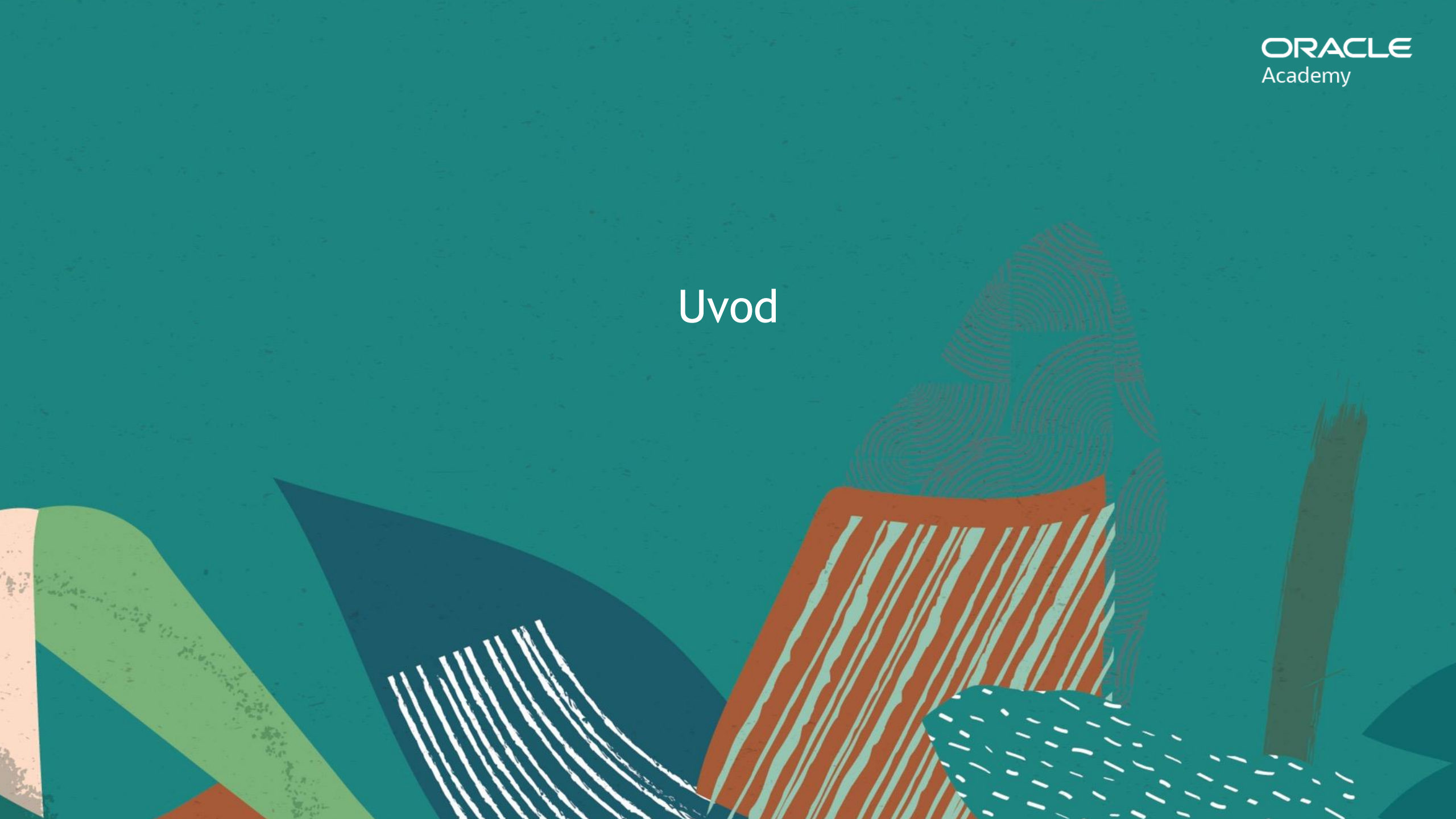

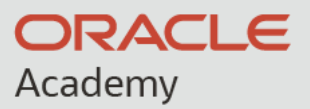

### Moderna nastava informatike

- Analiza i usvajanje primjera dobre prakse
- Stručno osposobljavanje nastavnika
- Potpore (projektno financiranje) za razvoj nastave
- Osiguranje interaktivnog nastavnog okruženja
- Dobivanje povratnih informacija o održanoj nastavi od strane učenika
- Osiguranje kvalitete (redovite revizije i unaprjeđenja nastavnih programa)

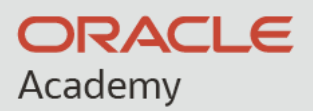

#### Alice 3

Idejni tvorac Alice platforme: prof. Randy Pausch - Sveučilište Carnegie Mellon (1960. – 2007.)

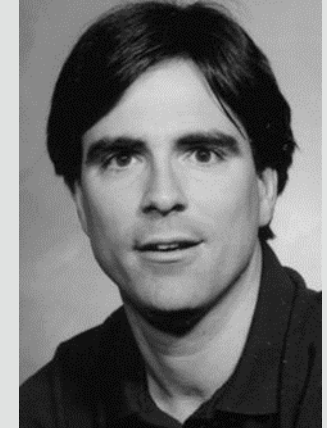

The Last Lecture:

#### Really Achieving Your Childhood Dreams

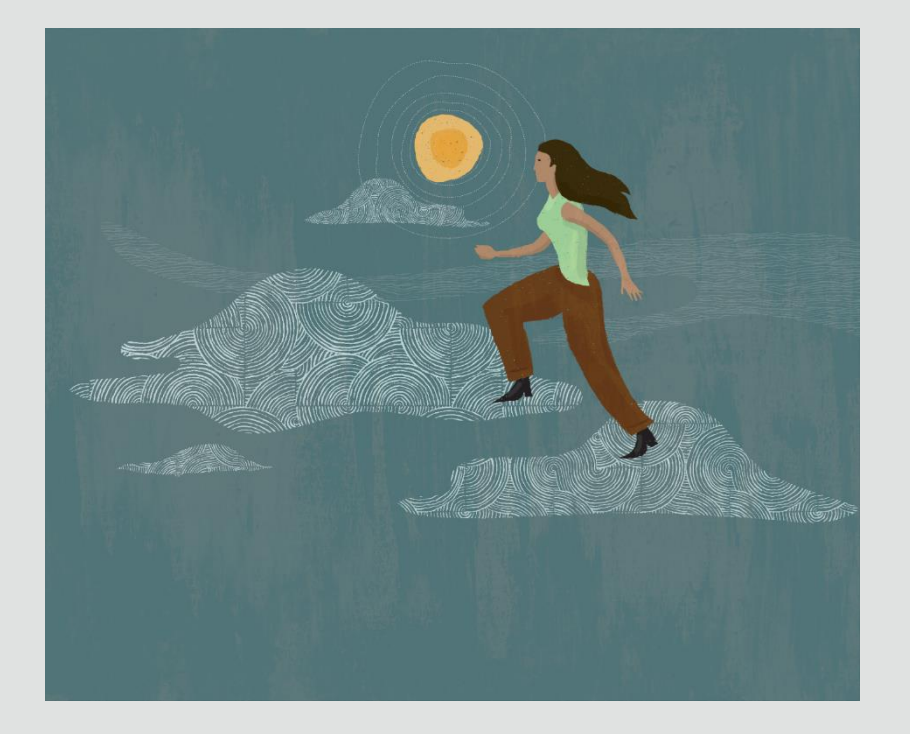

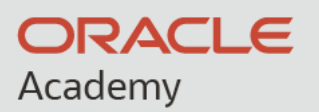

# Dobra iskustva s Alice 3 platformom

- Jednostavna instalacija i početak rada
- Pristup nastavnim resursima i globalnim primjerima dobre prakse
- Inovativno i interaktivno nastavno okruženje utječe na motiviranost učenika
- Projektna nastava

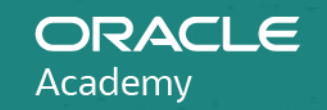

#### Alice 3 razvojna okolina

# Alice 3

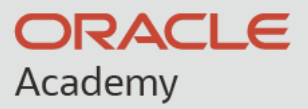

| Alice 💐.                |                                                                                                    |
|-------------------------|----------------------------------------------------------------------------------------------------|
| About Alice             | Alice 3                                                                                                    |
| Get Alice               |                                                                                                    |
| Alice 3                 | Alice 3 is the newest installment of the Alice programming language. It has all of the features that have made Alice an                                                                                                    |
| Alice 3 (Unity+VR Beta) | exciting and creative first programming experience with an added emphasis on object-oriented concepts. Alice 3 has a                                                                                                    |
| Alice 3 with Netbeans   | new rich gallery of models that includes everything you need to spark your creativity including a full Sims " character                                                                                                    |
| Alice 2                 | builder. The new gallery has been built upon a shared class joint structure allowing you to share animations between                                                                                                    |
| Resources               | unieten clasaciets of une same type. In obtainin souppois a number of gene restures to assist in a fun warshold for un<br>Java programming language including viewing the generated Java code in a side by side window and even exporting<br>your world into NetBeans to be able to extend the functionality by coding Alice worlds directly in Java. |
| Community               |                                                                                                    |
| News                    | The newest version 3.6 was released on 8/24/20 with a 3.6.0.1 patch released on 10/9/20. The latest patch tixes the following:                                                                                                    |
| Research                | - In the initial 3.6 release the Sims resources were not working on Mac OS 10.14. and earlier anyone using these OS                                                                                                    |
|                         | should be sure to get the latest version                                                                                                    |
| Support                 | - We address the world migration issue affecting worlds built on much older versions of Alice. The newest build will o                                                                                                    |

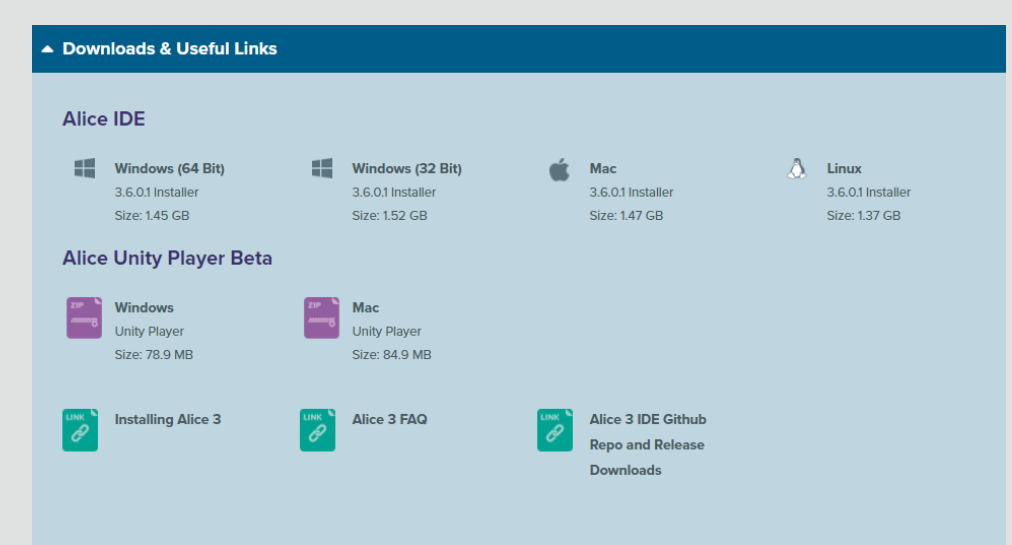

• Instalacija

https://www.alice.org/get-alice/alice-3

- Uloga programera je nalik ulozi redatelja filma ili video-igre
- Jednostavno usvajanje osnovnih pojmova (klasa, objekt, metode, svojstva ...)

#### Zašto Alice 3 (animacija)?

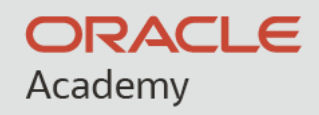

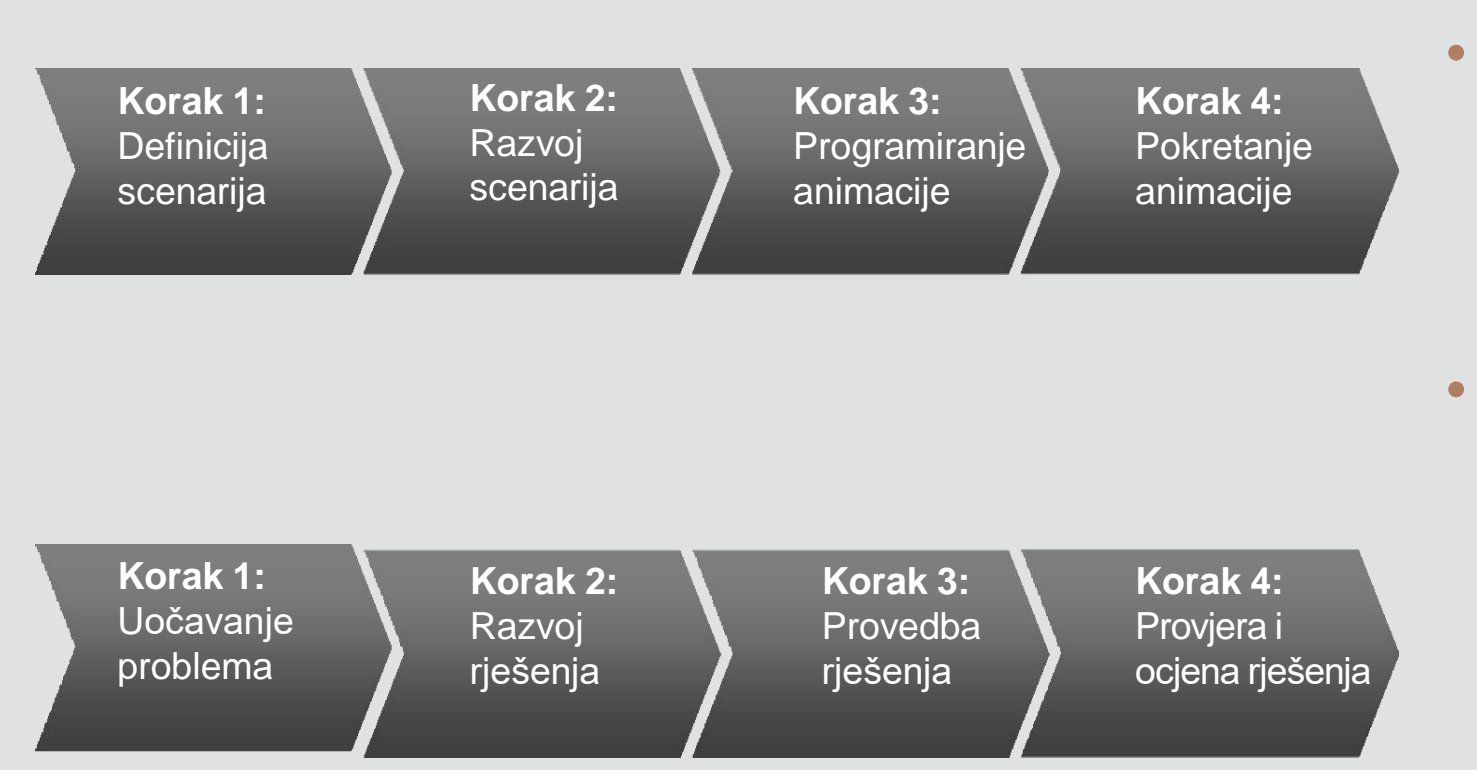

- Planiranje i razvoj kompliciranih animacija je vrlo složen proces i usporediv s razvojem stvarnih aplikacija
- Kako bi se takav posao pojednostavnio potrebno je analizirati postavljeni zadatak i uočiti sve probleme koji se moraju savladati

#### Definicija i razvoj scenarija

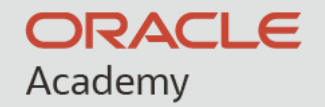

- U razvoju softvera je posebno bitan proces razvoja scenarija ili priče koja mu daje svrhu, npr.
  - Priča koja predstavlja problem i rješenje
  - Pouka za podučavanje pojma matematike
  - Postupak za simulaciju ili demonstraciju
  - Igra za zabavu ili trening

#### Definicija i razvoj scenarija

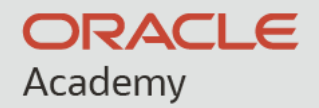

- Identificiraju se specifikacije dizajna za scenarij animacije, npr. kako se objekti pojavljuju, kreću, govore, komuniciraju itd.
- Za planiranje Alice 3 animacije koriste se dvije vrste scenarija :
  - Vizualni: niz ilustriranih slika koje predstavljaju glavne prizore animacije
  - Tekstualni: Detaljan, naručeni popis radnji koje svaki objekt obavlja u svakoj sceni animacije

#### Otvaranje novog projekta

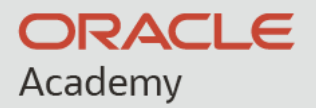

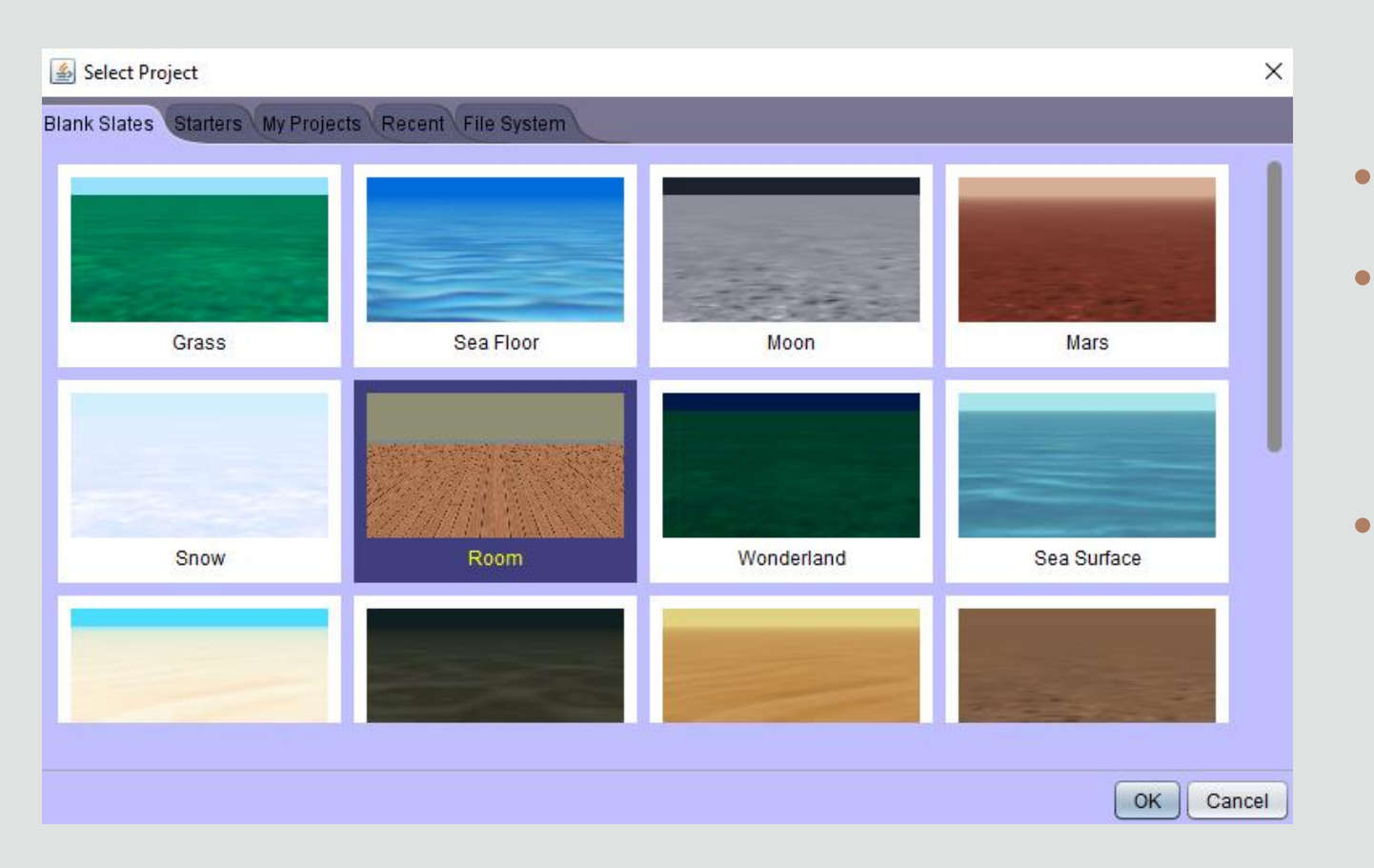

- Pokrenite Alice 3
- U početnom dijalogu (Welcome dialog box) odaberite karticu Blank States
- Odaberite željeni predložak, i potvrdite s OK

#### Osnovni dijelovi razvojne okoline

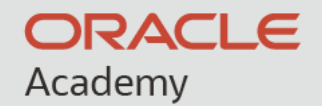

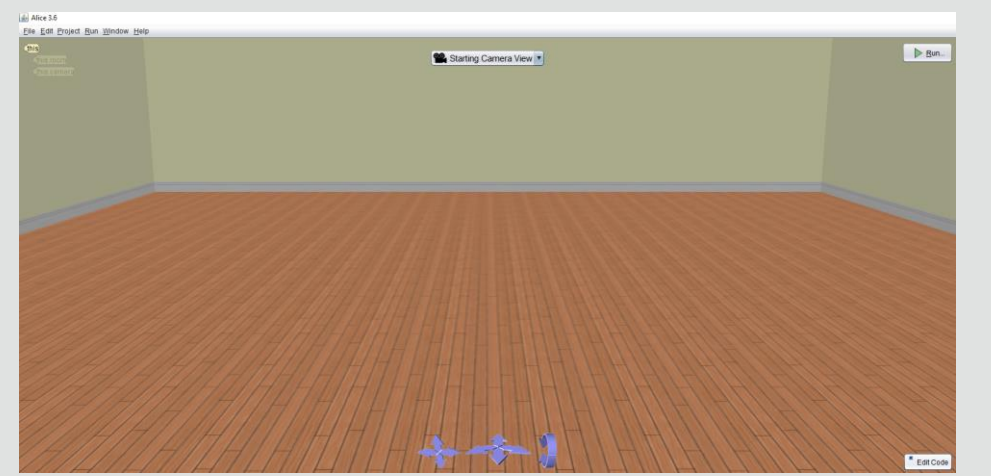

🕌 Alice 3.6 File Edit Project Run Window Help Scene initializeEventListeners myFirstMethod ▶ <u>R</u>un.. declare procedure myFirstMethod do in order drop statement here Setup Scene this.camera Procedures Functions group by category position (this.camera move direction: 2???), amount 2??? (this.camera moveToward target (???), amount (???) (this.camera moveAwayFrom target: (???), amount =??? (this.camera moveTo target (???) (this.camera place spatialRelation: ???), target: ???)

Prijelaz između različitih pogleda je moguć odabirom gumba Edit Code (iz uređivača scene) ili Setup Scene (iz uređivača programskog koda)

#### Alice 3 scena

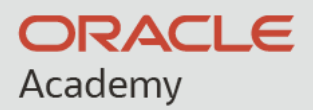

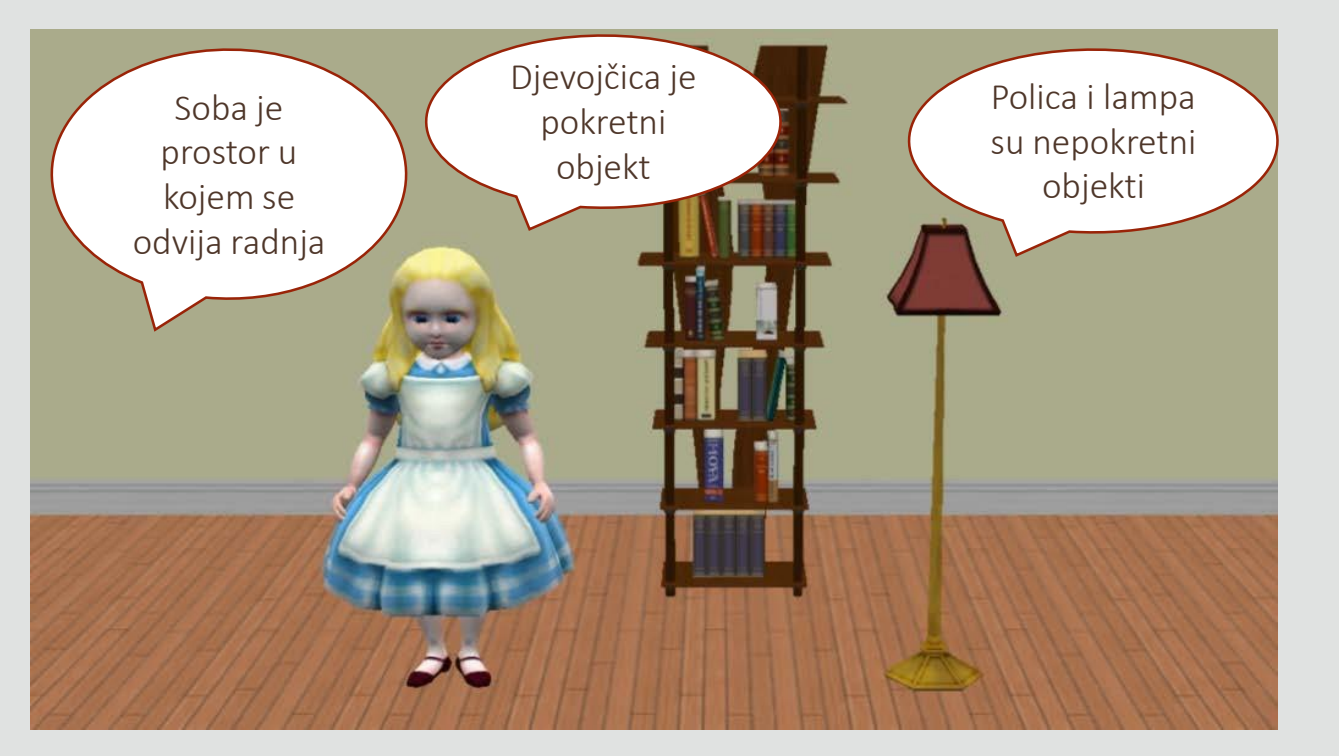

**Scena** je mjesto na kojem se odvija zamišljena radnja i na kojoj različiti likovi (objekti) tu radnju ostvaruju

Vidljiva su tri osnovna dijela:

- prostor radnje npr. soba, šuma, pustinja ...
- nepokretni objekti
- pokretni objekti koji ostvaruju zadanu radnju

#### Alice 3 uređivač scene (Scene editor)

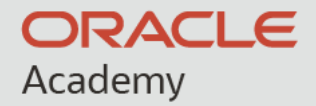

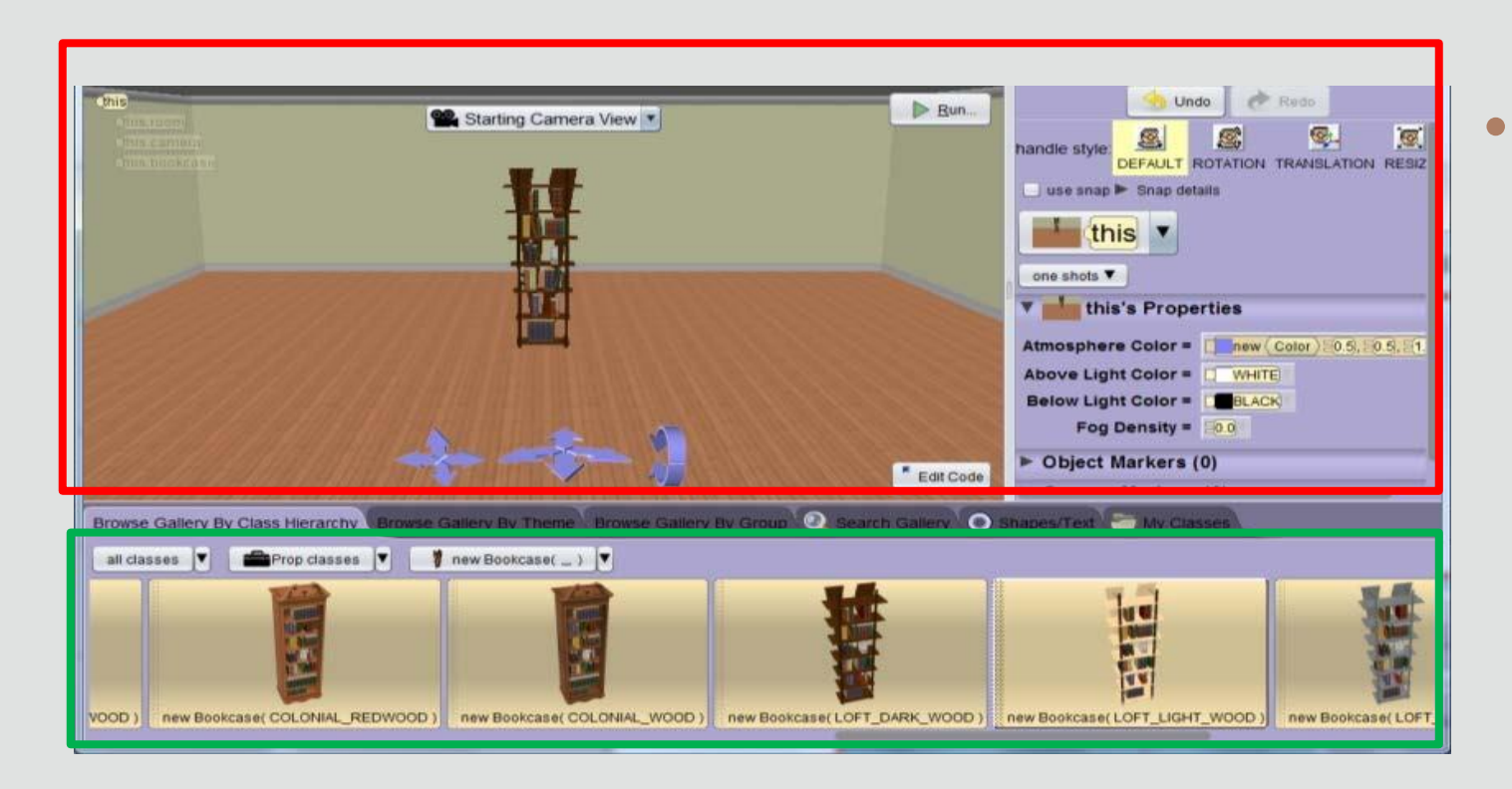

#### Sastoji se od:

- dijela za podešavanje scene (Scene Setup)
- galerija objekata (Gallery)

# Alice 3 klase

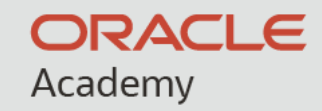

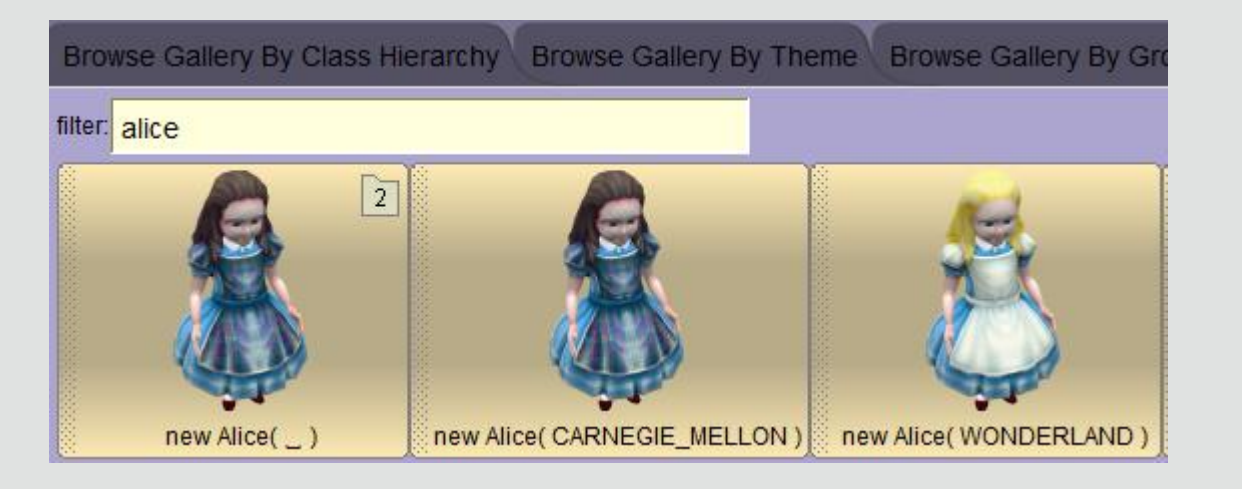

- Klasa je predložak koji opisuje objekt.
   Svi objekti sadrže svojstva klase.
- Klasa daje upute Alice 3 razvojnoj okolini kako će se objekt pojaviti unutar scene i što sve može raditi.
- Primjer: Klasa Alice je podklasa Biped (dvonošci) klase. Na slici su vidljive dvije verzije Alice klase. Svaka od njih nasljeđuje svojstva Biped (dvonošci) klase (npr. hodanje na dvije noge), a ostala svojstva se mogu razlikovati (npr. odjeća, boja kose ...)

#### Alice 3 galerija objekata

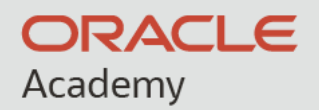

- Galerija sadrži skup trodimenzionalnih objekata koje je moguće dodati na scenu
- Objekti su podijeljeni u posebne grupe
- Moguće ih je pretraživati po nazivu (kartica Search Gallery)

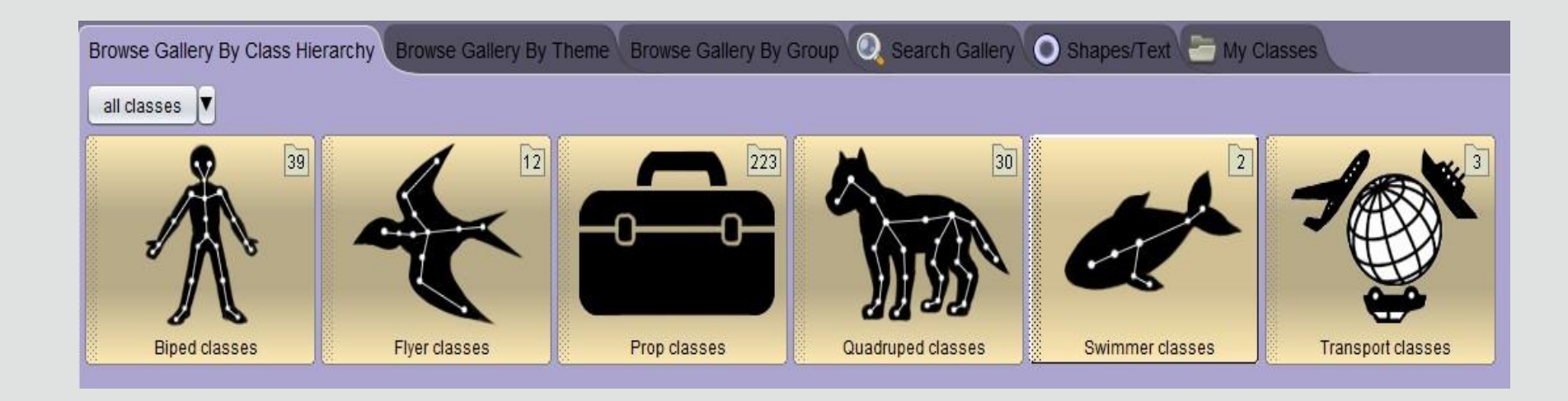

#### Dodavanje objekata na scenu

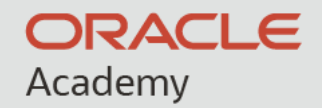

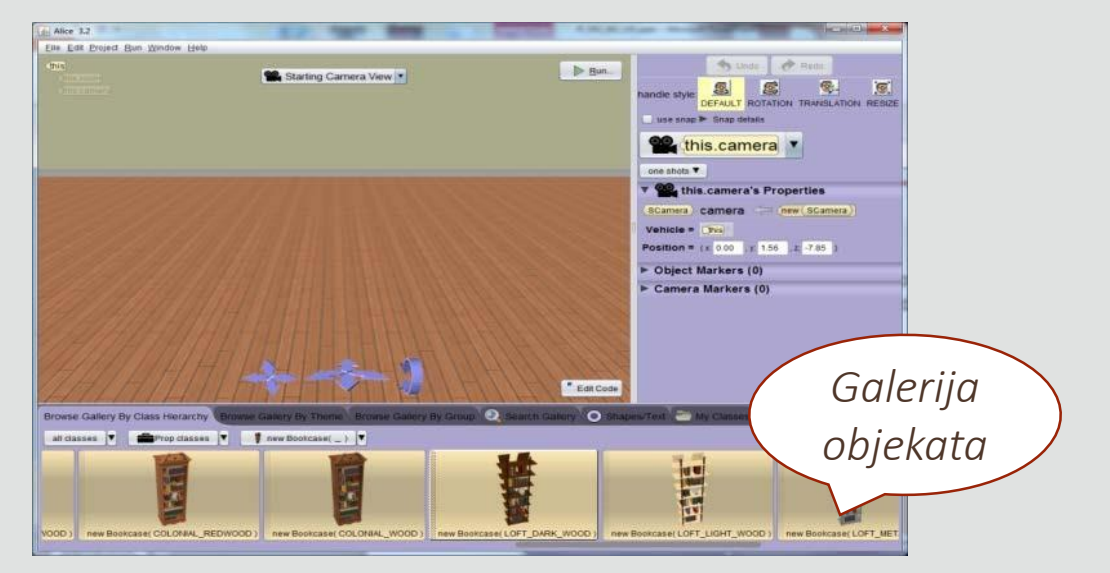

| 🛃 Add Scene F                        | roperty From Gallery                                      |
|--------------------------------------|-----------------------------------------------------------|
| preview:                             | constant (Bookcase) bookcase <= (new (Bookcase) [] LOFT_[ |
| value type:<br>name:<br>initializer: | Bookcase<br>bookcase<br>(new Bookcase) LOFT_DARK_WOOD     |
|                                      | OK Cancel                                                 |

- Novi objekt na scenu se dodaje odabirom iz galerije objekata (iz uređivača scene), proširivanjem određene kategorije (class) i odvlačenjem lijevom tipkom miša
- Nakon postavljanja objekta na scenu pojavljuje se dijalog u kojem je moguće zadati ime objekta i potvrditi ga s naredbom OK. Ime objekta ne smije sadržavati razmake.

# Uređivač programskog koda (Code editor)

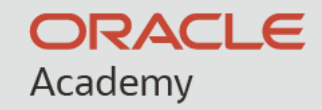

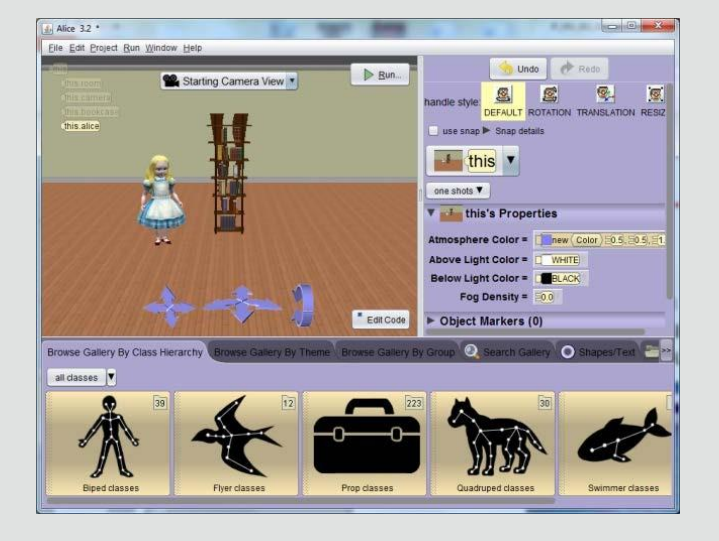

| this.alice                        | T                   |
|-----------------------------------|---------------------|
| Procedures Functions              |                     |
|                                   | group by category 🔻 |
| Alice 's Editable Procedures (1)  |                     |
| edit (this.alice setAliceResource | aliceResource:      |
| Biped 's Editable Procedures (0)  | I                   |
| say, think                        |                     |
| (this.alice say text / ???)       |                     |
| this.alice think text: (???)      |                     |
|                                   |                     |

- Code editor pogled omogućava programiranje objekata na sceni
- Prikaz Code editor pogleda se aktivira gumbom Edit Code iz Scene editor pogleda
  - Code editor pogled sadrži Methods panel s karticama Procedures i Functions.

Za one koji žele znati malo više

#### Oracle Member Hub

Alice 3 nastavni materijali

# Zadaci, kvizevi, projekti Različite radionice

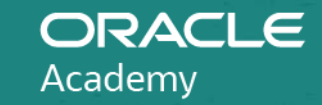

#### academy.oracle.com

#### OA Member Hub

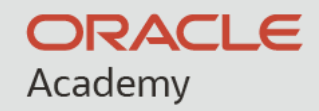

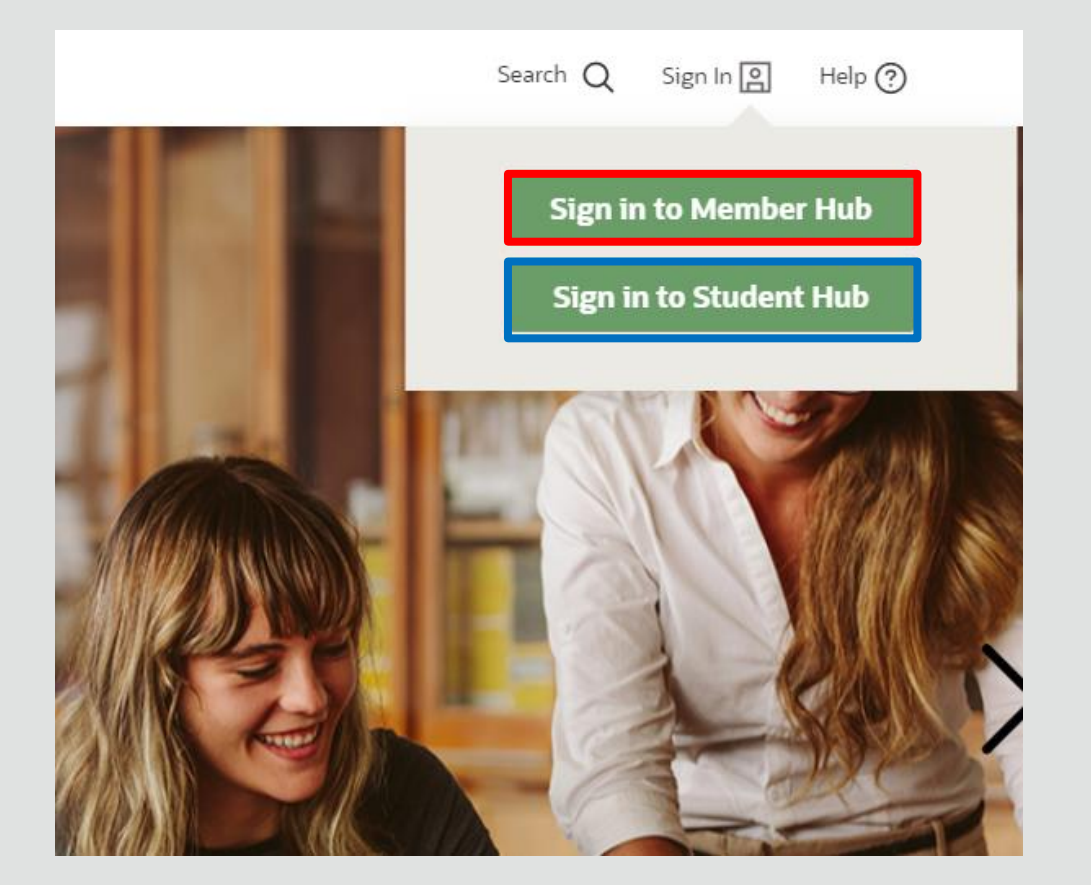

- Potpuno novi nastavni resurs aktiviran u sklopu programa početkom Covid 19 krize (uz Oracle Academy Cloud)
- Dva načina <u>prijave</u> :
  - nastavnici
  - učenici
- Nastavnici izrađuju korisničke račune za učenike

## Kako pronaći Alice 3 nastavne materijale ?

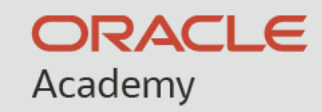

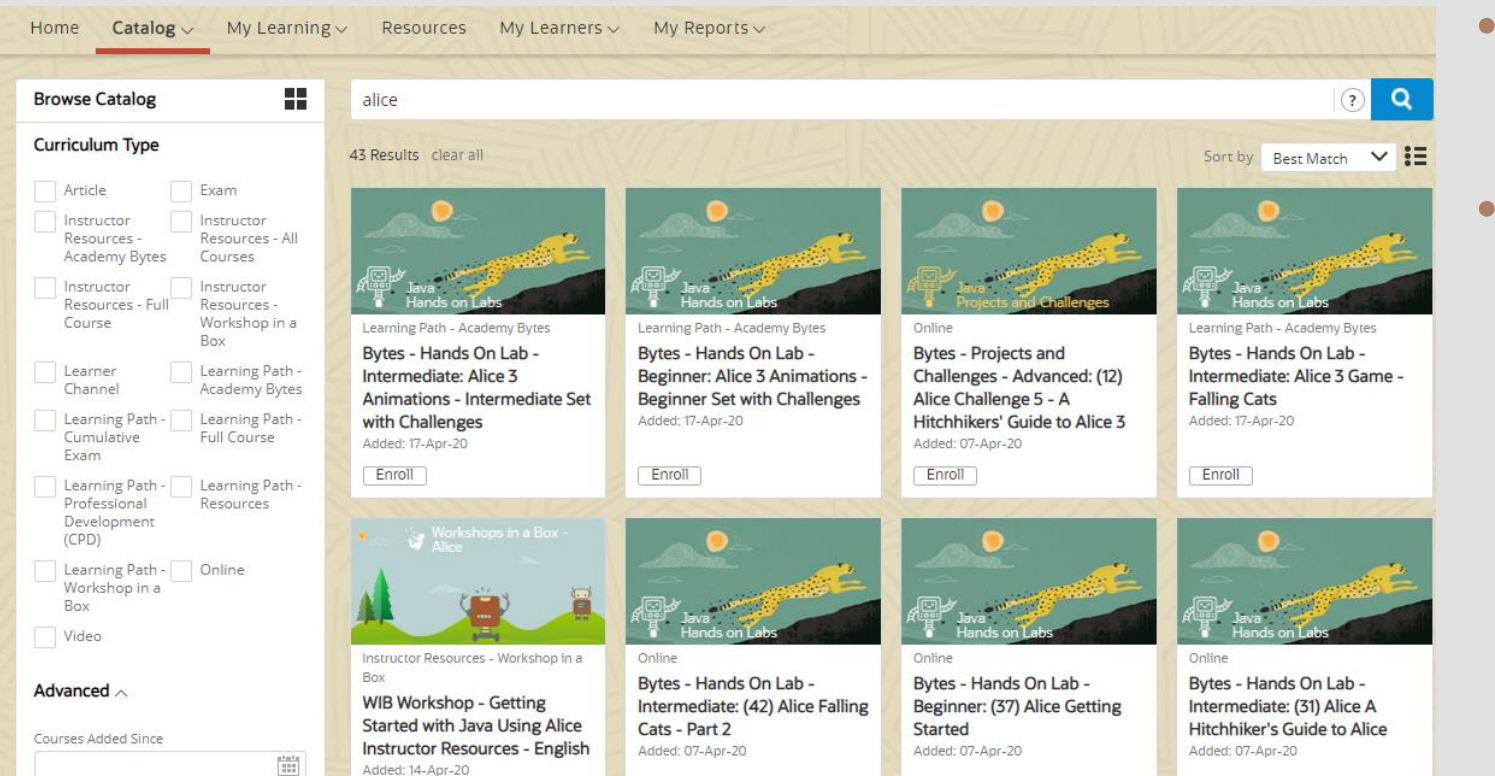

- Odabrati izbornik Catalog / Browse
- U retku za pretraživanje upisati Alice

#### Kako stvoriti predmet (Channel)?

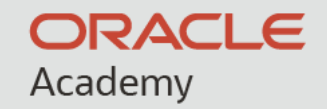

| Home Catalog ~ M                                                                                      | / Learning ~ Resources               | My Lea                         | rners ~   | My Repo    | orts 🗸               |         |
|----------------------------------------------------------------------------------------------------|--------------------------------------|--------------------------------|-----------|------------|----------------------|---------|
| Learning Navigator                                                                                    | ": ": ● ♪ ♂ ?)                       | 📄 Chai                         | nnels (   | 78419726)  |                      |         |
| <ul> <li>Oracle Academy(66327327)</li> <li>PRODUCTION(66327447)</li> <li>CURPENT(66327446)</li> </ul> |                                      | 🖹 Prope                        | rties 🛛   | Self Paced | Create Channel<br>1  | 1       |
| <ul> <li>CORRENT(0032/449)</li> <li>Institutions(68350377)</li> </ul>                                 |                                      | View                           | Edit      | Targeting  | Email Template       | s Audit |
| <ul> <li>EMEA(68350379)</li> <li>Croatia(68350478)</li> </ul>                                         |                                      | Folders: 1 Content Objects: 2  |           |            |                      |         |
| Polytechnic of Siber<br>A Channels/7841072                                                            | nik(78419725)<br>8)                  | Default                        | Content   | Type: (    | Online               |         |
| 4 🗁 Java Fundamer                                                                                     | itals - AZOO - 07-01-2020(141374531) | Created By: API Admin Account  |           |            |                      |         |
| 🗆 🤀 Java Fundam                                                                                       | entals - AZOO - 07-01-2020(14137453) | Modified By: API Admin Account |           |            |                      |         |
| □ Oracie Acade<br>▷ 🔄 Learning Paths(66327453)<br>▷ 🔄 Online Courses(66327456)                        | ny Alice 07 01 2021(141386224) ⇔ 🖳   | Targe                          | ting      |            |                      |         |
|                                                                                                    |                                      | Condi                          | tion 🗢    | Target     | t                    | Inher   |
|                                                                                                    |                                      | Self Er                        | nrollment | 🖧 Pol      | lytechnic of Sibenik | PROI    |
|                                                                                                    |                                      | Permi                          | ssions    |            |                      |         |
|                                                                                                    |                                      | Privile                        | ge        |            | Target               |         |
|                                                                                                    |                                      | All                            |           |            | ~                    |         |

- Odabrati izbornik My Learners / Learning navigator
- **Odabrati Create Channel**

#### Izrada korisničkih računa za učenike

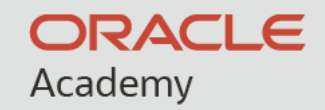

| My Lear        | ners 🗸         | My Repo     | rts ~                    |                   |                       |                    |                   |     |
|----------------|----------------|-------------|--------------------------|-------------------|-----------------------|--------------------|-------------------|-----|
| View           | Edit           | Targeting   | Widgets                  | Enrollments       | Recommendations       | Reference Material | 5                 |     |
| Identifi       | <b>er:</b> 141 | 374532      | Enrolled / W             | aitlist / Pending | g: 5/-/0 Learnin      | ng Track Only: No  | Language: English |     |
| d Add          | Enrollmen      | its 🕂 Creat | e Users And Enro         | bli               |                       |                    |                   |     |
| User           |                |             | Enrollment T<br>Enrolled | Type              | Include Expired Users | Search Clear       |                   |     |
| Enrolln<br>All | nent Statu     | v Organi    | zation                   |                   | ā 🕭                   | User Group         |                   | م 🕭 |
|                |                |             |                          |                   |                       |                    |                   |     |

- Odabrati izbornik My Learners / Learning navigator
- Odabrati predmet (Channel)
- Odabrati Enrollments
- Odabrati Create Users And Enroll

#### Dodavanje vlastitih nastavnih materijala

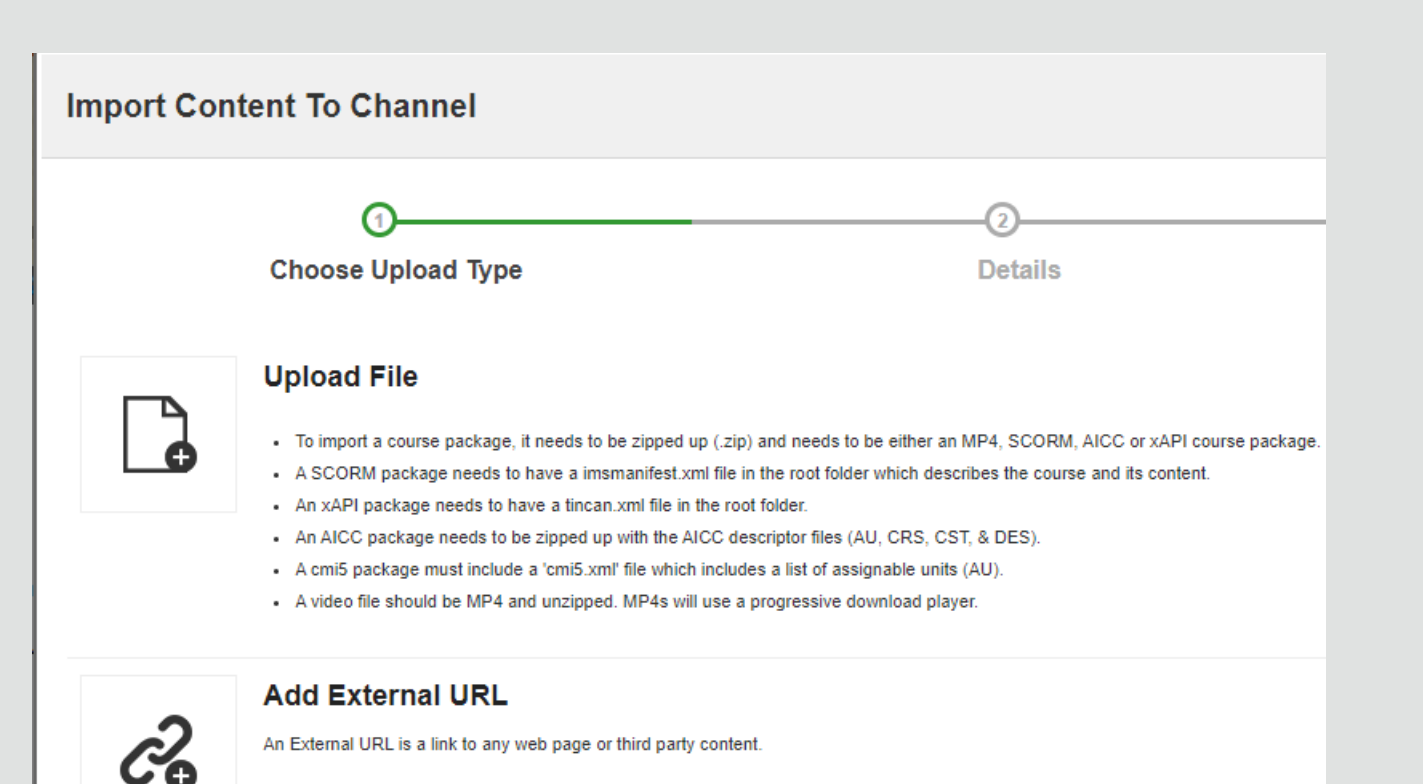

- Odabrati izbornik My Learners / Learning navigator
- Odabrati predmet (Channel)
- Odabrati Import Content To Channel

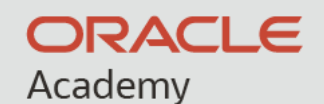

#### Dodavanje OA nastavnih materijala (Learning Path)

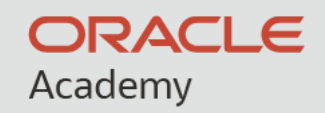

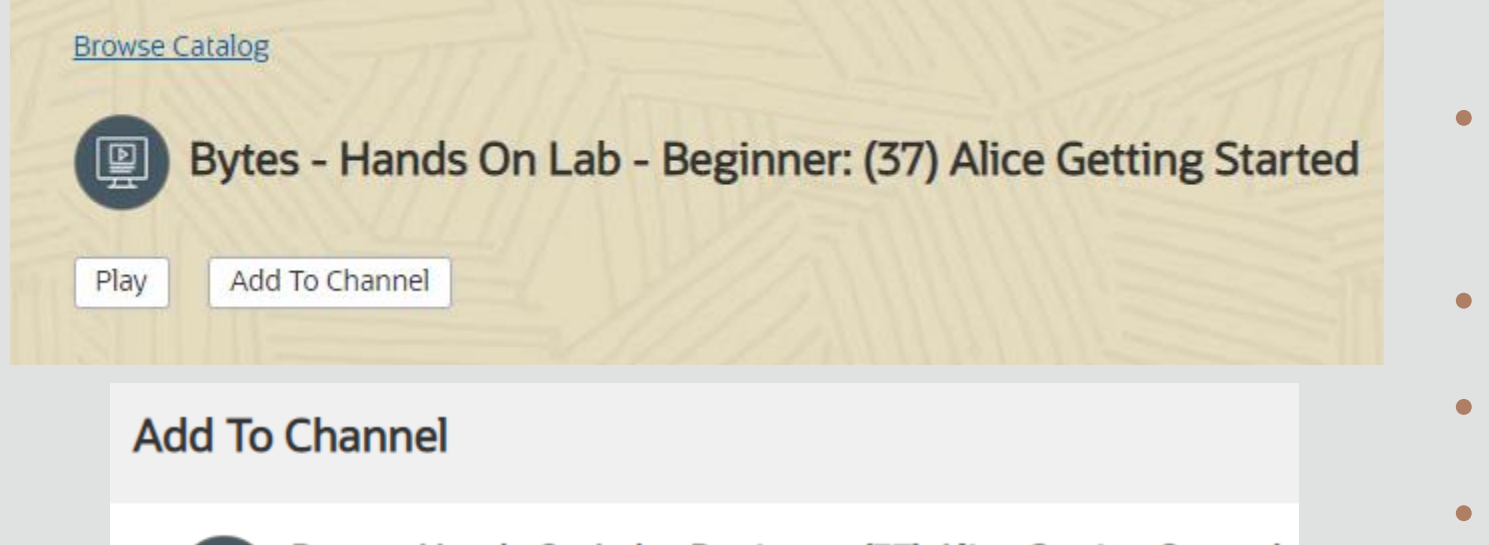

Bytes - Hands On Lab - Beginner: (37) Alice Getting Started

\*Select channels to add course to:

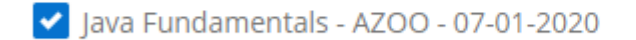

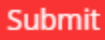

P

Odabrati izbornik Catalog / Browse

- Pronaći nastavni materijal
- Add to Channel
- Odabrati predmet (Channel) i potvrditi sa Submit

#### Praćenje učenika

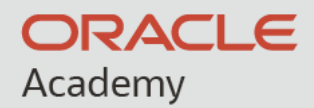

#### Reports Learner Channel Status Report (65280) Lists all channel learners within your institution and their status in the objects in that channel. 1. Locate your Channel from Channel Name list-of-values. 2 Select Run button Report Format: HTML v \* Channel Name: 141374533 \* Mandatory fields Run

- Odabrati izbornik My Reports / naredba My Reports
- Odabrati Learner Channel Status Report
- Zadati brojčanu oznaku predmeta
- Otvoriti izvješće sa naredbom Run

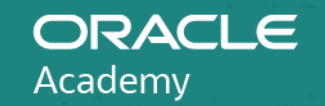

#### Što se očekuje u slijedećoj verziji ?

#### Alice 3 Unity + VR

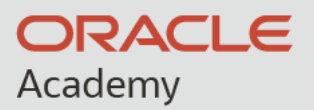

| Dow       | nloads & Useful Links                                      |                      |                                             |        |                                          |                                        |
|-----------|------------------------------------------------------------|----------------------|---------------------------------------------|--------|------------------------------------------|----------------------------------------|
| Alice     | e 3 Unity Player                                           |                      |                                             |        |                                          |                                        |
| zıp<br>   | <b>Windows</b><br>Unity Player<br>Size: 78.9 MB            | ZIP<br>M<br>UI<br>Si | lac<br>nity Player<br>ize: 84.9 MB          |        |                                          |                                        |
| Alice     | e 3 IDE Beta Builds                                        |                      |                                             |        |                                          |                                        |
| Alice     | <b>Windows (64 Bit)</b><br>Beta Installer<br>Size: 1.45 GB | Alice M<br>Be<br>Siz | <b>lac</b><br>eta Installer<br>ize: 1.47 GB |        |                                          |                                        |
| Alice     | e Player Demo Worlds                                       |                      |                                             |        |                                          |                                        |
| 21P       | <b>CSTA and ISTE Demos</b><br>ZIP Folder<br>Size: 65.6 MB  |                      |                                             |        |                                          |                                        |
| LINK<br>P | Using The Alice Player                                     | AI                   | xporting For The<br>lice Player             | LINK V | Using The Alice Player<br>With Oculus VR | Using The Alice Player<br>With Vive VR |
|           | Overview of VR Input                                       |                      |                                             |        |                                          |                                        |

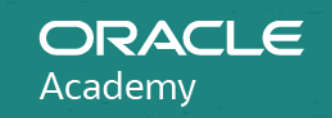

#### Pitanja?

47

#### Pitanja

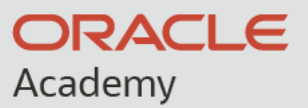

- Q: Kako se učlaniti u OA program ?
- A: Putem poveznice academy.oracle.com, odaberite Join now
- Q: Dodatna pitanja ?
- A: Slobodno pošaljite upit na frane.urem@oracle.com

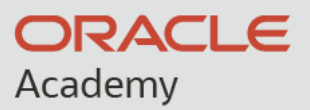

# Hvala na pažnji!

#### academy.oracle.com

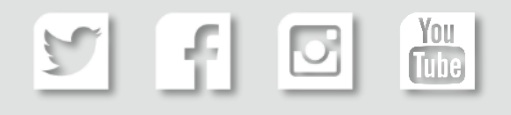

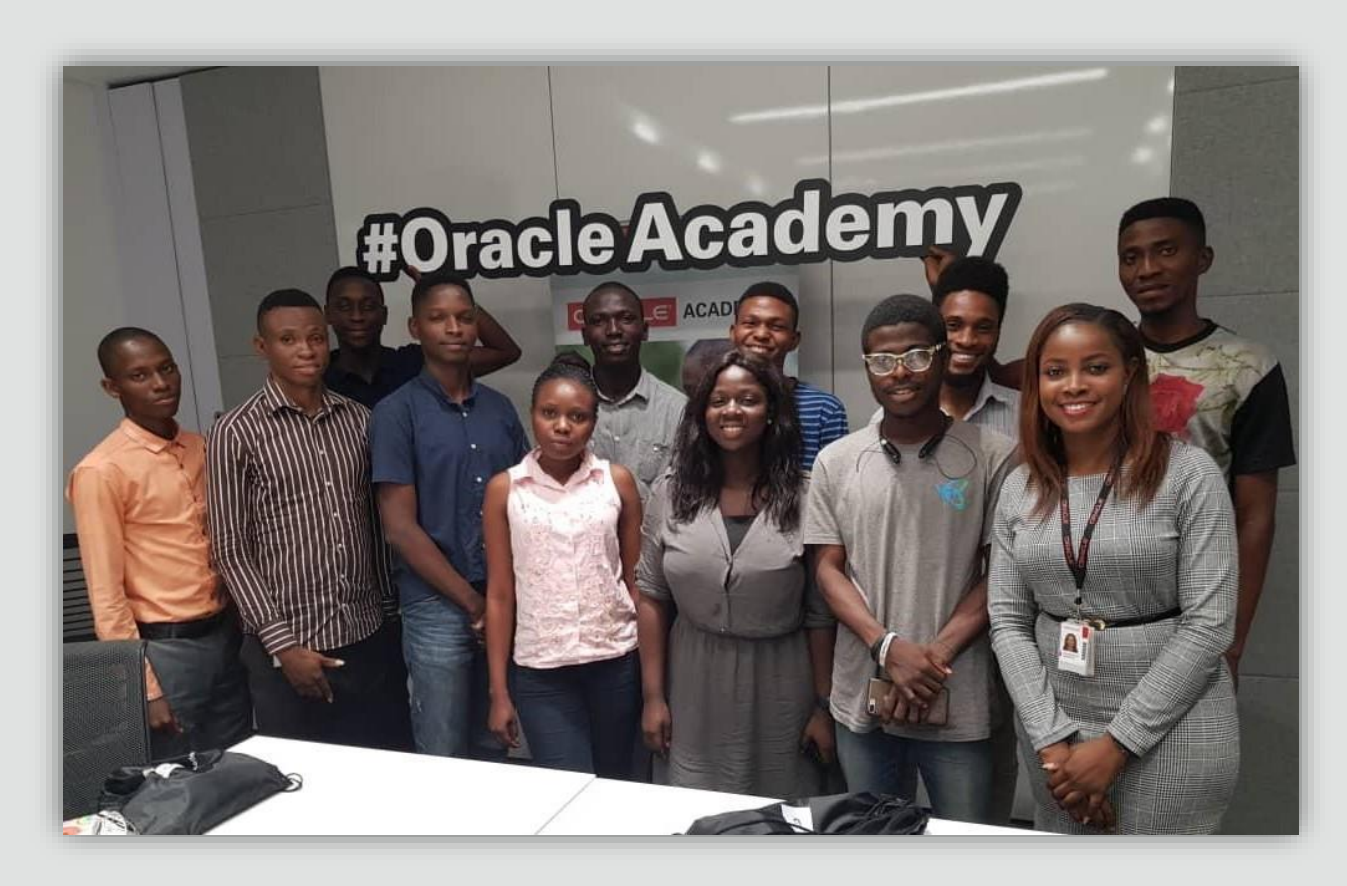